## Netsis Wings Uygulamalarında Performans Optimizasyonu

Netsis Wings uygulamalarında performans optimizasyonu için tercih edilen "One browser Per Windows Session" modunun kullanımı hakkında ayrıntılı bilgiye bu dokümandan ulaşılır.

Netsis Wings ürünlerinin Windows Server işletim sistemlerinde kurulu olması durumunda performans artışı sağlamak için "One browser Per Windows Session" modu desteklenmektedir. Bu özellik etkileştirildiğinde, tarayıcı üzerinden uygulamaya giriş yapan her istemci için disconnect modunda çalışan bir kullanıcı oturumu başlatılır. Bu sayede birden fazla oturum altında yük dengeleme yapılarak Netsis Wings ürünlerinin daha yüksek bir performans ile kullanımı sağlanır.

Netsis Wings servisini "One browser Per Windows Session" modunda çalıştırmak için Netsis Wings Yönetim Paneli "Thinfinity.VirtualUI.Server" açılarak **Sessions** sekmesinden **"One browser Per Windows Session"** seçeneği işaretlenmelidir.

Not: Bu özelliğin kullanımı için Wings sunucusunda "Remote Desktop Session Host" rolü yüklü olmalıdır.

| ) MetsisWings Server                                                        |                                                 |                                   |                         |                       |                         |                          |                            | -                        |                       | × |
|-----------------------------------------------------------------------------|-------------------------------------------------|-----------------------------------|-------------------------|-----------------------|-------------------------|--------------------------|----------------------------|--------------------------|-----------------------|---|
| File Help                                                                   |                                                 |                                   |                         |                       |                         |                          |                            |                          |                       |   |
| General Broker Sessions Au                                                  | thentication                                    | Applications                      | Folders                 | Protection            | Services                | License                  |                            |                          |                       |   |
| NetsisWings requires a<br>session among all coni<br>You can configure Netsi | it least one i<br>nected users<br>isWings to ri | nteractive W<br>3.<br>un under an | indows s<br>alternate   | ession. By<br>Windows | default it<br>session o | uses the<br>r, if you ir | console se<br>istalled the | ssion, shi<br>Gateway, ' | aring this<br>you can |   |
| chose to balance mem<br>number of Windows se<br>Mode:                       | ory usage/pe<br>ssions.<br>One Browse           | rformance i<br>r per Window       | oy contigu<br>s Session | uring one s           | ession pe               | r user or                | distribute u               | isers ever               | ily among             | a |
|                                                                             | Allow run                                       | ning third-parl                   | ty applicat             | ions                  |                         |                          | _                          |                          |                       |   |
| O Use the current                                                           | interactive se                                  | sion or conso                     | ole                     |                       |                         |                          |                            | Autologon                |                       |   |
| O Use these crede                                                           | ntials:                                         |                                   |                         |                       |                         |                          |                            |                          |                       |   |
| Username:                                                                   | .\wings1                                        |                                   |                         |                       |                         |                          |                            |                          |                       |   |
| Password:                                                                   | *****                                           |                                   |                         |                       |                         |                          |                            | Test                     | :                     |   |
| Create users on                                                             | -demand:                                        |                                   |                         |                       |                         |                          |                            |                          |                       |   |
| Username prefix:                                                            | winguser                                        |                                   |                         |                       | Add I                   | o group:                 | administrat                | ors                      |                       |   |
| 🔿 Use VirtualUI's lo                                                        | igged-in crede                                  | ntials                            |                         |                       |                         |                          |                            |                          |                       |   |
|                                                                             |                                                 |                                   |                         |                       |                         |                          |                            |                          |                       |   |
| Show Log                                                                    |                                                 |                                   |                         |                       |                         |                          | Apply                      |                          | Close                 |   |

Mode alanında "One browser Per Windows Session" seçeneği işaretlendikten sonra alt bölümde yer alan oturum açma yönteminin belirlenmesi gerekir.

Use the current interactive session or console seçeneği yalnızca "Shared Windows Session" modu için kullanılabilir.

**Use these credentials** yöntemi kullanıldığında aşağıda belirtilen kullanıcı oturum bilgileriyle, uygulamaya her giriş yapıldığında yeni bir oturum açılır.

Windows Server 2019 ve üzeri işletim sistemlerinde bazı güvenlik güncelleştirmeleri sebebiyle aynı kullanıcı ile birden çok RDS oturumu açılmasına izin verilmemektedir. Tanımlanan kullanıcıyla Windows üzerinde aynı anda birden fazla oturum açmaya izin vermek için aşağıdaki işlem adımları izlenmelidir.

- > Run (Çalıştır)
- > gpedit.msc
- > Edit Group Policy (Grup İlkesini Düzenle)
- > Computer Configuration (Bilgisayar Yapılandırması)
- > Administrative Templates (Yönetim Şablonları)
- > Windows Components (Windows Bileşenleri)
- > Remote Desktop Services (Uzak Masaüstü Hizmetleri)
- > Remote Desktop Session Host (Uzak Masaüstü Oturumu Ana Bilgisayarı)
- > Connections (Bağlantılar)
- > Restrict Remote Desktop Services users to a single Remote Desktop Services session

(Uzak masaüstü hizmetleri kullanıcılarını bir uzak masaüstü hizmetleri oturumuyla sınırla) Seçeneğinin "Disable" (Kapalı) edilmesi gerekir.

| Local Group Policy Editor                                                                                                    |                                                                                                    | – 🗆 ×                                                                                 |
|----------------------------------------------------------------------------------------------------|----------------------------------------------------------------------------------------------------|---------------------------------------------------------------------------------------|
| File Action View Help                                                                                                    |                                                                                                    |                                                                                       |
| 🗢 🌩   🙇 📷 🛛 🗟 📷 🛛 🐨                                                                                                    |                                                                                                    |                                                                                       |
| Microsoft Secondary Authentication Factor     Microsoft User Experience Virtualization     NetMeeting     OneDrive     Online Assistance     OOBE     Portable Operating System     Presentation Settings     Portable Operating     Push To Install     Remote Desktop Services     RD Licensing     Remote Desktop Servicen Host     Application Compatibility     Onenections | Sting       State         note Desktop Services       Setting         sion       Automatic reconnection       Not configured         E       Automatic reconnect remotely by using Remote Desktop S       Not configured         E       Deny logoff of an administrator logged in to the console ses       Not configured         E       Configure keep-alive connection interval       Not configured         E       Configure sign-in to complete app registration       Not configured         E       Strules for remote control of Remote Desktop Services use       Not configured         E       Select network detection on the server       Not configured         E       Select network detection on the server       Not configured         E       Restrict Remote Desktop Services users to a single Remote D       Not configured         E       Select network detection on the server       Not configured         E       Select network detection on the server       Not configured         E       Select network detection on the server       Not configured         E       Select network detection on the server       Not configured         E       Select network detection on the server       Not configured         E       Select Remote Desktop Services users to a single Remote D       Disabled | Comment<br>No<br>No<br>No<br>No<br>No<br>No<br>No<br>No<br>No<br>No<br>No<br>No<br>No |
| Device and Resource Redirection     Licensing     Printer Redirection     Profiles     RD Connection Broker     Security     Session Time Limits     Temporary folders     Search     Security Center     Security Center     Setting(s)                                                                                                    | e Desitop Services<br>ted to a single<br>er active or<br>\$) on that server. If<br>es the session in a<br>\$ state, the user<br>y reconnects to that<br>e next logon.<br>et his policy setting,<br>wed to make<br>hultaneous remote<br>by using Remote<br>ices.<br>\$                                                                                                    |                                                                                       |

| Restrict Remote I                             | Desktop Services u: | ers to a single Re | mote Desktop Service                                                                                                    | s session                                                                                                    | _                                                                                                    |                                                                             | ×                 |
|-----------------------------------------------|---------------------|--------------------|----------------------------------------------------------------------------------------------------|----------------------------------------------------------------------------------------------------|----------------------------------------------------------------------------------------------------|-----------------------------------------------------------------------------|-------------------|
| 📷 Restrict Remote                             | Desktop Services u  | sers to a single R | lemote Desktop Servic                                                                                                    | es session                                                                                                    |                                                                                                    |                                                                             |                   |
| Previous Setting                              | Next Setting        |                    |                                                                                                    |                                                                                                    |                                                                                                    |                                                                             |                   |
| O Not Configured                              | Comment:            |                    |                                                                                                    |                                                                                                    |                                                                                                    |                                                                             | ^                 |
| <ul> <li>Enabled</li> <li>Disabled</li> </ul> |                     |                    |                                                                                                    |                                                                                                    |                                                                                                    |                                                                             | >                 |
|                                               | Supported on:       | At least Window    | vs Server 2 <b>00</b> 3                                                                                                    |                                                                                                    |                                                                                                    |                                                                             | <                 |
| Options:                                      |                     |                    | Help:                                                                                                    |                                                                                                    |                                                                                                    |                                                                             |                   |
|                                               |                     |                    | This policy setting al<br>Desktop Services ses<br>If you enable this po<br>using Remote Deskto<br>leaves the session in<br>reconnects to that se<br>If you disable this po<br>unlimited simultane<br>Desktop Services.<br>If you do not config<br>not specified at the ( | lows you to restrict us<br>sion.<br>In generating, users who<br>op Services will be rest<br>or disconnected) on i<br>a disconnected state,<br>ession at the next logo<br>licy setting, users are<br>ous remote connectio<br>ure this policy setting,<br>Group Policy level. | log on rerr<br>ricted to a siny<br>that server.<br>the user au<br>n.<br>allowed to 1<br>ns by using<br>this policy | gle Remo<br>notely by<br>single<br>If the use<br>tomatica<br>make<br>Remote | te ^<br>:r<br>lly |
|                                               |                     |                    |                                                                                                    | ОК                                                                                                    | Cancel                                                                                                    | App                                                                         | dy                |

Diğer bir oturum açma yöntemi ise **Create user on-demand** seçeneğidir. Bu seçeneğin kullanılması durumunda tarayıcıdan Wings uygulamasına giriş yapıldıkça oluşturulan sanal kullanıcılar üzerinden disconnect modunda oturum açma işlemi gerçekleştirilir. Create users on-demand kullanımı için **username prefix** alanına sanal olarak oluşturulması istenen kullanıcı adı yazılmalıdır. *Örneğin; "wingsuser"* 

**Add to group** alanında ise sanal olarak oluşturulacak kullanıcıların hangi kullanıcı grubuna dahil edileceği belirlenir. Bu alana **"Administrators"** yazılarak yeni açılacak kullanıcılar Administrators grubuna dahil edilmelidir.

| e Help           | )                               |                                    |                                                 |                             |                         |                            |                        |                              |                          |                       |                    |                  |   |
|------------------|---------------------------------|------------------------------------|-------------------------------------------------|-----------------------------|-------------------------|----------------------------|------------------------|------------------------------|--------------------------|-----------------------|--------------------|------------------|---|
| eneral           | Broker                          | Sessions                           | Authentication                                  | Applications                | Folders                 | Protection                 | Services               | License                      |                          |                       |                    |                  |   |
| Ne<br>se         | etsisWin<br>ssion ai            | gs require<br>mong all c           | es at least one i<br>connected users            | nteractive W<br>3.          | indows s                | session. By                | default it i           | uses the c                   | onsole :                 | session               | sharii             | ng this          |   |
| Yo:<br>ch:<br>nu | u can co<br>ose to b<br>mber of | nfigure Na<br>alance me<br>Windows | etsisWings to rı<br>emory usage/pe<br>sessions. | un under an<br>erformance t | alternate<br>by configi | e Windows :<br>uring one s | session o<br>ession pe | r, if you ins<br>r user or c | stalled th<br>distribute | ie Gatew<br>e users e | /ay, you<br>evenly | u can<br>among a | a |
|                  |                                 | Mod                                | e: One Browse                                   | r per Window:               | s Session               |                            |                        |                              | ~                        | •                     |                    |                  |   |
|                  |                                 |                                    | Allow run                                       | ning third-part             | ty applicat             | tions                      |                        |                              |                          |                       |                    |                  |   |
|                  | Ou                              | se the curre                       | ent interactive se                              | ssion or conso              | le                      |                            |                        |                              |                          | Autolo                | igon               |                  |   |
|                  | Οu                              | se these cr                        | edentials:                                      |                             |                         |                            |                        |                              |                          |                       |                    |                  |   |
|                  |                                 | Usernar                            | me: .\wings1                                    |                             |                         |                            |                        |                              |                          |                       |                    |                  |   |
|                  |                                 | Passwo                             | ord: •••••                                      |                             |                         |                            |                        |                              |                          |                       | Test               |                  |   |
|                  | 00                              | reate users                        | on-demand:                                      |                             |                         |                            |                        |                              |                          |                       |                    |                  |   |
|                  | Us                              | ername pre                         | fix: winguser                                   |                             |                         |                            | Add t                  | :o group:                    | administr                | ators                 |                    |                  |   |
|                  | Ou                              | se VirtualUI                       | 's logged-in crede                              | entials                     |                         |                            |                        |                              |                          |                       |                    |                  |   |
|                  |                                 |                                    |                                                 |                             |                         |                            |                        |                              |                          |                       |                    |                  |   |
|                  |                                 |                                    |                                                 |                             |                         |                            |                        |                              |                          |                       |                    |                  |   |
|                  |                                 |                                    |                                                 |                             |                         |                            |                        |                              |                          |                       |                    |                  |   |

Tanımlamalar ekran görüntüsündeki gibi yapıldığında, Wings kullanıcıları uygulamaya giriş yaptıklarında otomatik olarak username prefix alanında belirtilen kullanıcı adı ile yeni bir kullanıcı hesabı oluşturulur ve disconnect modunda çalışması sağlanır.

Performans optimizasyonu için her kullanıcının uygulamaya girişinde bir Windows oturumu açılması yerine her 4 Wings kullanıcısında yeni bir oturum açma işleminin gerçekleştirilmesi tavsiye edilir. Bunun için C: \Netsis\ENTERPRISE9\VUI dizininde yer alan **"load\_balance.reg"** dosyası kayıt defterine eklenmelidir. Bu işlem tamamlanıp Wings servisi yeniden başlatıldığında 4 kullanıcının üzerinde bir giriş sayısına ulaşıldığında Windows kullanıcılarına otomatik olarak *"wingsuser2"* kullanıcısı açılarak uygulamaya giriş yapması sağlanır. Kullanıcı sayısı arttıkça "wingsuser3", "wingsuser4" oturumu açılmaya devam edecektir. Wings tarafından açılan kullanıcılar otomatik olarak **"Remote Desktop Users"** grubuna dahil edilir.

| 🎥 Computer Management                                                                                                    |                                                                         |                                              |                                                                                                   |                        | -            | × |
|----------------------------------------------------------------------------------------------------|-------------------------------------------------------------------------|----------------------------------------------|---------------------------------------------------------------------------------------------------|------------------------|--------------|---|
| File Action View Help                                                                                                    |                                                                         |                                              |                                                                                                   |                        |              |   |
| 🗢 🏟 🔰 📰 🔯 📑 👔                                                                                                    |                                                                         |                                              |                                                                                                   |                        |              |   |
| 🜆 Computer Management (Local                                                                                                    | Name                                                                    | Full Name                                    | Description                                                                                       |                        | Actions      |   |
| V 🎁 System Tools                                                                                                    | strator 🛃 🛃                                                             |                                              | Built-in account fo                                                                               | or admin               | Users        |   |
| <ul> <li>Jewent Viewer</li> <li>Jewent Viewer</li> <li>Jastared Folders</li> <li>Local Users and Groups</li> <li>Groups</li> <li>Performance</li> <li>Device Manager</li> <li>Storage</li> <li>Windows Server Backup</li> <li>Disk Management</li> <li>Services and Applications</li> </ul> | CofaultAccount<br>Guest<br>wings1<br>winguser<br>winguser2<br>winguser3 | wings1<br>winguser<br>winguser2<br>winguser3 | A user account ma<br>Built-in account fo<br>Thinfinity User<br>Thinfinity User<br>Thinfinity User | anaged E<br>or guest : | More Actions | • |
| < >>                                                                                                    | <                                                                       |                                              |                                                                                                   | >                      |              |   |

Create users on-demand yöntemi kullanıldığında Sessions sekmesinde girilen kimlik bilgilerinin kullanılması için **A pplication\Credentials** sekmesinde **"Use Server's Account"** seçeneği işaretlenmelidir.

Otomatik olarak oluşturulan Wings kullanıcılarında bölgesel ayarlar ve tarih formatının uygulama içinde doğru bir biçimde gösterimi için belirlenen formatın yeni açılacak tüm kullanıcılara uygulanması gerekir. Bunun için; *Region* > *Administrative* > *Copy Settings* >*New user accounts* seçeneği işaretlenmelidir.

| 🔗 Region                                                                                 |                                                   | ×                                                                   |    |
|------------------------------------------------------------------------------------------|---------------------------------------------------|---------------------------------------------------------------------|----|
| Formats Administrative                                                                   |                                                   |                                                                     |    |
| -Welcome screen and new user accounts-                                                   |                                                   |                                                                     |    |
| View and copy your international settings<br>accounts and new user accounts.             | to the welcome screen, :                          | system                                                              |    |
|                                                                                          | 🗣 Copy settin                                     | ngs                                                                 |    |
| Language for non-Unicode programs                                                        | 🔗 Welcome screen an                               | d new user accounts settings                                        | ×  |
| This setting (system locale) controls the I<br>text in programs that do not support Unio | The settings for the cu<br>user accounts are disp | rrent user, welcome screen (system accounts) and ne<br>laved below. | w  |
| Current language for non-Unicode progr                                                   | Current user                                      |                                                                     | -  |
| English (United States)                                                                  | Display language:<br>Input language:              | English (United States)<br>English (United States) - US             |    |
|                                                                                          | Format:<br>Location:                              | English (United States)<br>Turkey                                   |    |
|                                                                                          | Welcome screen —<br>Display language:             | English (United States)                                             | -1 |
|                                                                                          | Input language:                                   | English (United States) - US                                        |    |
|                                                                                          | Format:<br>Location:                              | English (United States)<br>Turkey                                   |    |
|                                                                                          | New user accounts<br>Display language:            | English (United States)                                             | -  |
|                                                                                          | Input language:                                   | English (United States) - US                                        |    |
|                                                                                          | Format:<br>Location:                              | English (United States)<br>Turkey                                   |    |
|                                                                                          |                                                   |                                                                     |    |
|                                                                                          | Copy your current sett                            | ings to:                                                            |    |
|                                                                                          | Welcome screer                                    | n and system accounts                                               |    |
|                                                                                          |                                                   |                                                                     |    |
|                                                                                          |                                                   | UK Cance                                                            |    |

Not: Tanımlanan ayarların geçerli olması için Windows hizmetlerden "Thinfinity VirtualUI Service Manager" servisi yeniden başlatılmalıdır.